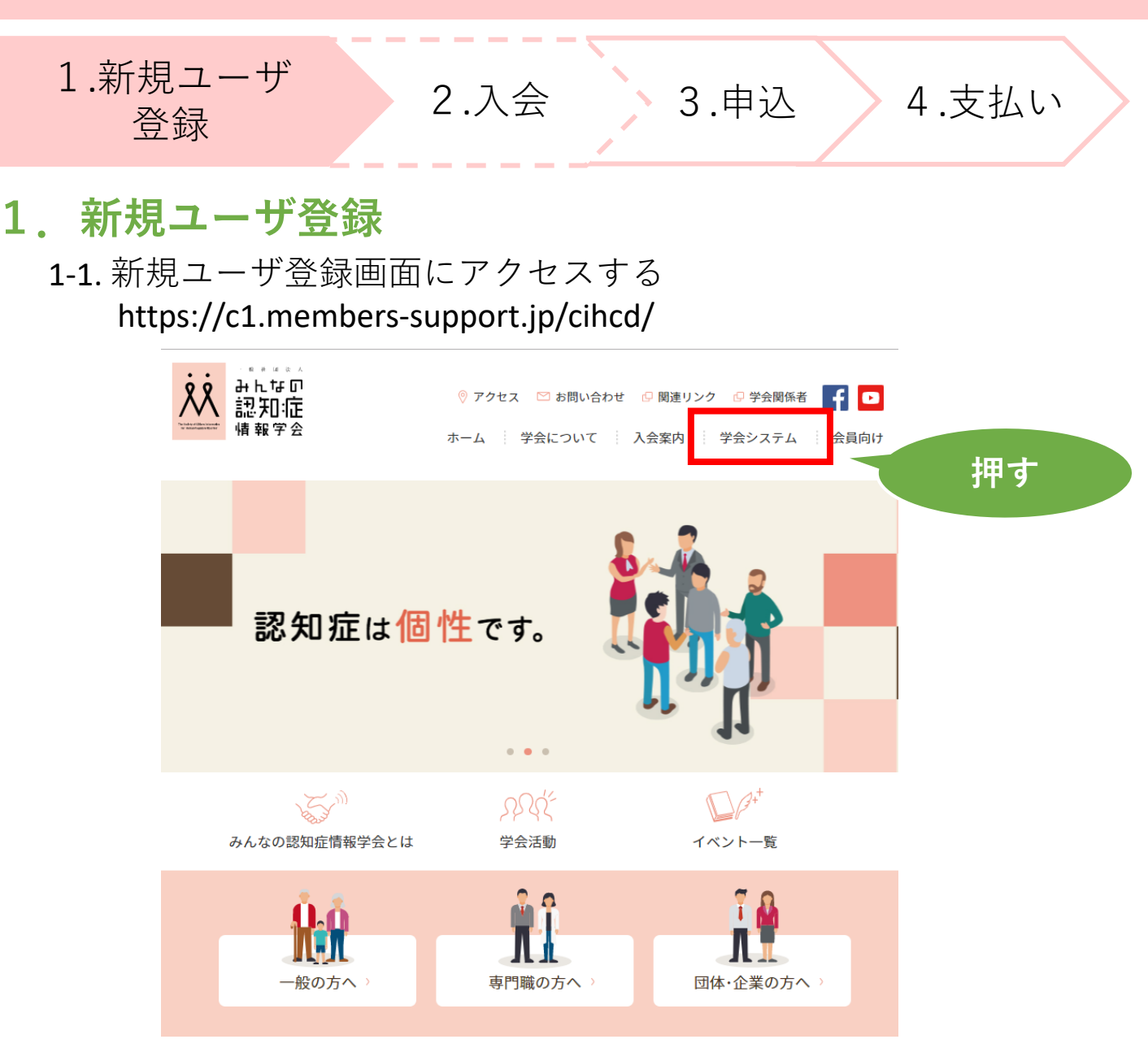

1-2.「新規ユーザ登録」ボタンを押す

| みんなの認知症情報学会                                                            |    |
|------------------------------------------------------------------------|----|
|                                                                        |    |
| ログインID (会員番号)<br>パスワード                                                 |    |
| パスワードを忘れた方はこちら                                                         |    |
| ログイン新規ユーザ登録                                                            |    |
| ※使用ブラウザは、Google Chrome,Safari,Firefox,<br>Internet Explorer11以上を推奨します。 | 押す |
|                                                                        |    |
| 個人情報保護方針   運営   お問い合わせ   スタートアップガイド                                    |    |
| 一般社団法人みんなの認知症情報学会                                                      |    |

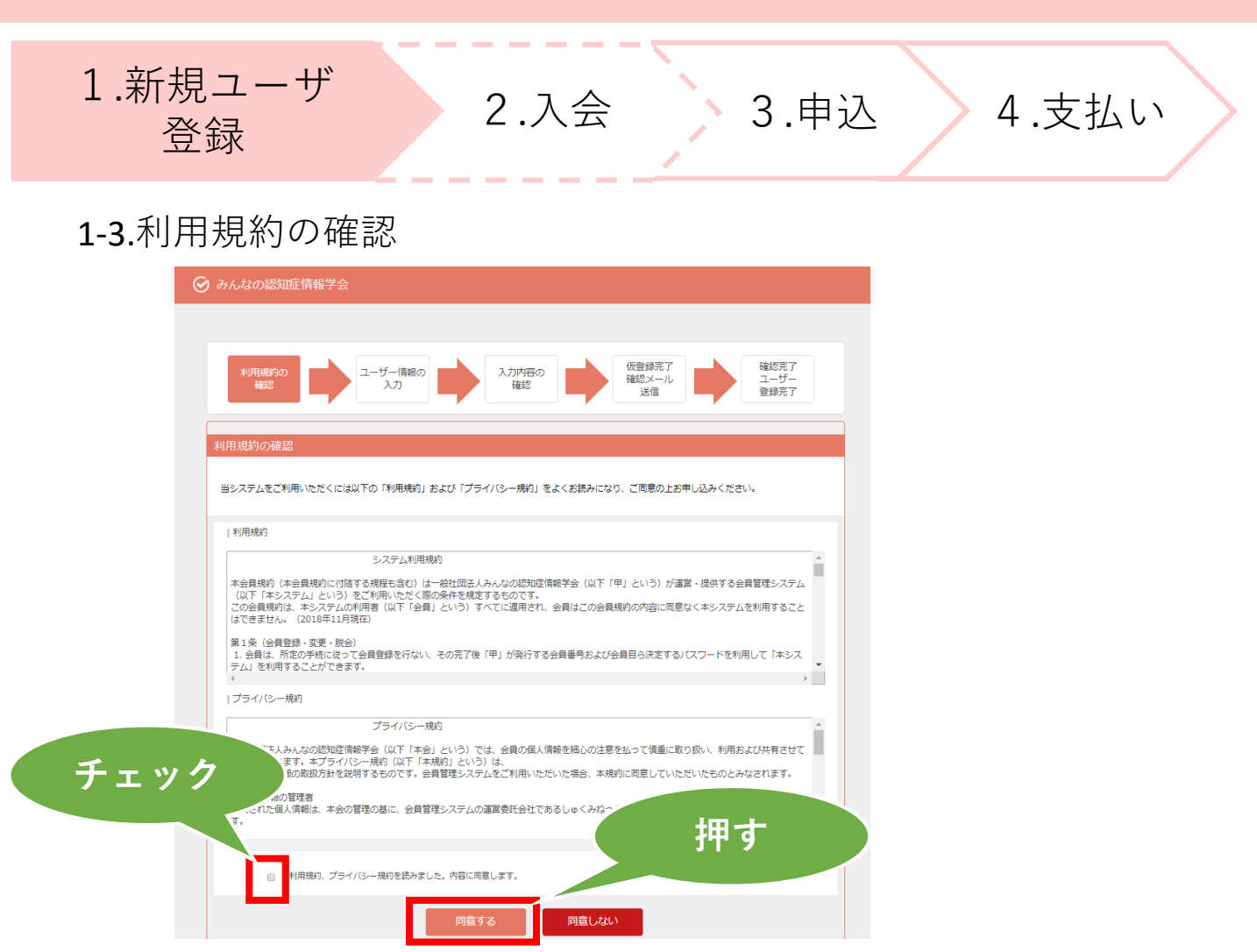

1-4.必要事項を入力する

| 1月間400 3-0-5-000 入力内容の (音音分子) 第四子 第四子 第四子 第四子 1-0-1-1-1-1-1-1-1-1-1-1-1-1-1-1-1-1-1-1 |          |
|---------------------------------------------------------------------------------------|----------|
|                                                                                       |          |
| <ul> <li>所用和编码器<br/>通常本部</li> <li>李积均</li> <li>▼</li> </ul>                           |          |
| · · · · · · · · · · · · · · · · · · ·                                                 |          |
| · · · · ·                                                                             |          |
| ■基本情報<br>公員区分+ ● 個人 ◎ 流人                                                              | (  人刀  ) |
| 馬名*<br>(注) (法)                                                                        |          |
| ວບສ່ງ(@m)*                                                                            |          |
| (ビイ) (メイ)<br>性別* 0 男性 0 女性                                                            |          |
| ±4710° • • 17 • □                                                                     |          |
| <b>再利用</b> 用 0 前名 0 股限定                                                               |          |
| 会社名 - 勤務先名                                                                            |          |
| 新使筒号     (例::X00-X000C) (半角)                                                          |          |
| #追対曲                                                                                  |          |
| 0.00 M                                                                                |          |
|                                                                                       |          |
| ●60 81年<br>(例:03-0000-X0000(世角)<br>※日中伊藤町総な電話香号巻入力してください。                             |          |
| FAXBE                                                                                 |          |
| (9): 03-0000-0000 (979)                                                               |          |
| ■ログイン博報<br>ログインID(公員巻号) [2017-2012-2017-2017-2017-2017-2017-2017-                     |          |
| 7(27) – K*                                                                            |          |
| バスワード確認用。<br>※単角発数学6文字以上で、登録してください。                                                   |          |
| メールアドレス1* (例:info@example.com)                                                        |          |
| メールアドレス1%回用                                                                           |          |
| х-и/Уки23                                                                             |          |
| メールアドレス4                                                                              |          |
| ※携帯アドレスの場合は、PCメールを受信可能または、ドメインの受信設定をお願いします。<br>[ドメイン構定]cl.members-support.jp          |          |
| - rt/b/5相                                                                             |          |
| 所題・学部など                                                                               |          |
| Q篇 · 学生                                                                               |          |
| 職業(例:介援損益, 図<br>例: 42(冊)                                                              |          |
| 紹介者 - 入京の海線 (自由)                                                                      |          |
| ●約回い広れたいとこと(目目)<br>にご記入ください)                                                          |          |
|                                                                                       |          |
|                                                                                       | 押す       |
|                                                                                       |          |
|                                                                                       |          |
| <b>₹5</b>                                                                             |          |
|                                                                                       |          |

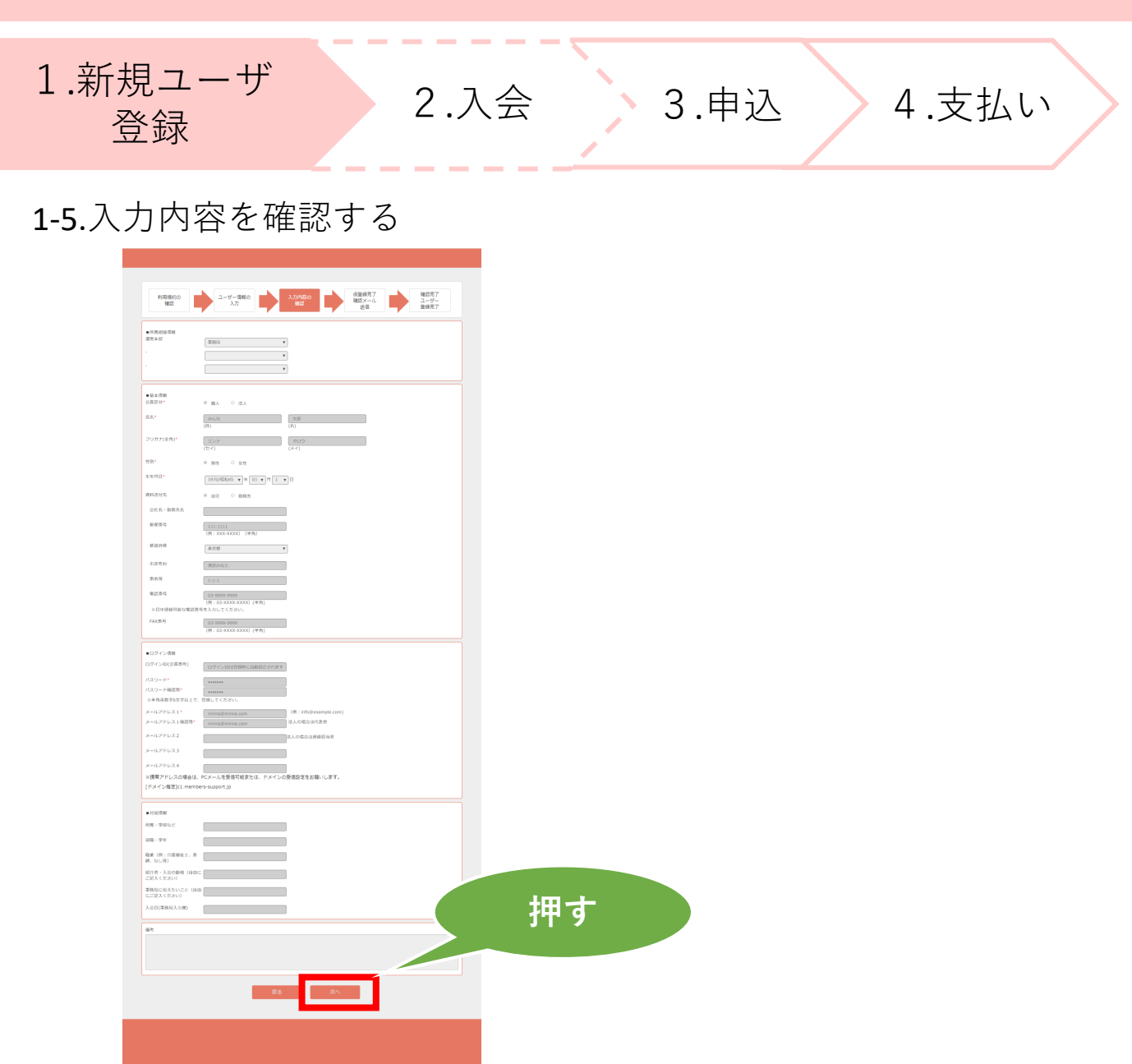

1-6.仮登録完了確認メール

| 利用規約の<br>確認 | ユーザー情報の<br>入力                | 入力内容の<br>確認                                                                   | 仮登録完<br>確認メー<br>送信              | T I | 確認完了<br>ユーザー<br>登録完了 |  |
|-------------|------------------------------|-------------------------------------------------------------------------------|---------------------------------|-----|----------------------|--|
|             |                              | ユーザー情報の仮登録                                                                    | が完了しました。                        |     |                      |  |
|             | まだ:<br>■本<br>ご入;<br>送信<br>本登 | 転登録は完了しておりません<br>登録<br>りされたメールアドレスに本<br>しました。<br>されたメールに記載されてい<br>泉を完了させて下さい。 | プ<br>登録確認用のメールを<br>♪るURLをクリックし、 |     |                      |  |
|             | メーノ<br>より、                   | レが届かない場合は、画面下<br>その旨を記載し、お送りく                                                 | 「部の「お問い合わせ」<br>ださい。             |     | 押す                   |  |
|             | あなが                          | たのログインIDは 0000099                                                             | 19 です。                          |     | 11.2                 |  |

1-7.登録したメールアドレスに本登録用URLが送信されます 届いたメールを確認し、ユーザ登録を完了する

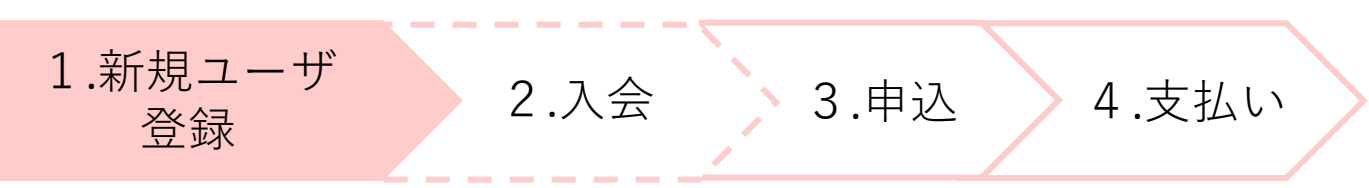

1-8.ログインID・パスワードを入力し、「ログイン」を押します。

| 🕑 みんなの認知                   | 印症情報学会                                                                 |  |
|----------------------------|------------------------------------------------------------------------|--|
|                            | ログインID (会員番号)<br>パスワード<br>パスワードを忘れた方はこちら<br>ログイン 新規ユーザ登録               |  |
| 押す                         | ※使用ブラウザは、Google Chrome,Safari,Firefox,<br>Internet Explorer11以上を推奨します。 |  |
| 個人情報保護方針   運<br>一般社団法人みんなの | 営   お問い合わせ   スタートアップガイド  <br>2020年1月報学会                                |  |

| 2-1. 年 | 会費の支払い<br><i>⊗ みん</i> なの認知症情報 |                                                             |
|--------|-------------------------------|-------------------------------------------------------------|
|        | 🔗 みんなの認知症情報                   |                                                             |
|        |                               |                                                             |
|        | *                             | <u> </u>                                                    |
|        | ↑ → ↓                         |                                                             |
|        | ▲ ユーザー情報                      | ■ 事務局からのお知らせ<br>2019/06/01 2019年度 再新,新祖3合の年合費独3について ■ 続きを読む |
|        | □ イベント情報                      | 2015/00/01 2015年度 史相・相応人士の牛士員相人について ▼和さで面心                  |
|        | ¥ 会費支払い                       | イベント情報                                                      |
|        | 都度支払い<br>クレジットカード継続支1-        | 2019/07/24 第2回年次大会 参加受付を開始しました ▼続きを読む                       |
|        | PayPal継続支払い                   | 押す                                                          |
|        | 自動引落申込・変更                     |                                                             |
|        | ■ 各種支払い                       |                                                             |
|        |                               |                                                             |
|        |                               | うい合わせ   スタートアップガイド                                          |
| 2-2. 「 | 次へ」を押す                        |                                                             |
|        | ⊘ みんなの認知症情報学会                 |                                                             |

| 会費支払 会員入会・会員更新                                                                                                    |
|----------------------------------------------------------------------------------------------------|
| 入会・更新<br>案内         お支払い<br>明細選択         お支払い<br>内容確認         一括支払い一覧<br>追加完了                                      |
| 入会のご案内                                                                                                    |
| ・会員種別と会費<br>会費年額は、次のとおりです。<br>市民会員 2,000円<br>学術会員 3,000円<br>賛助会員 100,000円(1口) ※1口以上                                |
| 会員資格更新のご案内                                                                                                    |
| 一般社団法人みんなの認知症情報学会の会員有効期限は毎年8月1日〜翌7月31日までです。<br>年度会費となっており、年度途中の入会であっても有効期限は翌7月31日までとなります。<br>ご自身の会員種別による更新をお願いします。 |
|                                                                                                    |
|                                                                                                    |
| 11. 3                                                                                                    |
| ホーム画面へ 次へ                                                                                                    |

| 1.新規ユー+<br>登録        | <del>ب</del> <i>۲</i>                                | 入会             | 3.申込                 | 4.支払い                                      |
|----------------------|------------------------------------------------------|----------------|----------------------|--------------------------------------------|
| く入会を希望               | <b>虐される方</b> に                                       | > 会員種          | 別の選択                 |                                            |
| <b>2-3</b> . 会員種別    | の選択                                                  |                |                      |                                            |
|                      | 荐会                                                   |                |                      |                                            |
| お支払い明細選択             |                                                      |                |                      |                                            |
| 入会・更新<br>案内          | お支払い<br>明細選択                                         | お支払い<br>内容確認   | ー括支払い一覧<br>追加完了      |                                            |
| 会員種別を選択してくた<br>会員種別* | ごさい<br>会員                                            | 選択             |                      |                                            |
| <ul> <li></li></ul>  | 行えません。                                               | 摘要             |                      | Γ<br>Γ                                     |
|                      | DQUID         DQUID           00000999         みんな太郎 | 様 市民会員 2019年度分 | (小計)                 | 2,000                                      |
|                      |                                                      |                | <mark>(</mark> 別途、手数 | (加) (1) (1) (1) (1) (1) (1) (1) (1) (1) (1 |
| チェック                 | 戻る                                                   | 次へ             | 押                    | す                                          |

#### 2-4. 一括支払い一覧への追加内容を確認

|                  | 2                                        |              |                 |        |
|------------------|------------------------------------------|--------------|-----------------|--------|
| 一括支払い一覧追加完了      |                                          |              |                 |        |
| 入会・更新<br>案内      | お支払い<br>明細選択                             | お支払い<br>内容確認 | ー括支払い一覧<br>追加完了 |        |
| 一括支払い一覧追加内容      |                                          |              |                 |        |
| < みんな太郎 様 2019年( | 08月19日 会費 お支払い分>                         |              |                 |        |
| 明柮釵              |                                          |              | 押す              | 1件     |
| 合計支払額            |                                          |              |                 | 2,000P |
|                  | () () () () () () () () () () () () () ( | 訳する 一括さ      | うちょう            |        |

| 1.新規ユーザ<br>登録 | 2.入会 | 3.申込 | 4.支払い |
|---------------|------|------|-------|
|               |      |      |       |

# <入会を希望される方> 年会費支払い

2-5. 支払い方法の選択

| 一括支払い明細選択              |                   |                 |                                   |        |
|------------------------|-------------------|-----------------|-----------------------------------|--------|
| 一括支払い<br>明細選択          | 一括支払い<br>内容確認     | お支払い            | お支払い<br>手続完了                      |        |
| お支払い方法を選択してください。       |                   | 躁切              |                                   | - 1    |
| *お支払い方法の選択             |                   | 选扒              |                                   |        |
| ◎ コンピニ決済 ◎ ペイジー決済 ◎ 7  | カード決済             |                 |                                   |        |
| ※ご注意:会員登録(会費のお支払い)が事前( | こお済みで無い方はその他の申込価格 | が会員扱いになりませんのでご注 | 意下さい                              |        |
| 全選択 *ページを跨いで選択はできません   | u.                |                 | 検                                 | 索結果:1件 |
|                        | 摘要                | 明細数             | 金額                                |        |
| ● みんな太郎 様 2019年08月19日  | 会員 お文払い分          |                 | 2,000<br>計) 2,000<br>※別途、手数料がかかりま | इक     |
|                        |                   |                 | ※加速、于 <u>\$\$</u> \$4557579       | . 9    |

※それぞれの支払い方法に応じて手続きを進めてください ご不明な点がある方は事務局(053-424-5150)に、 お電話にてお問合せください

1.新規ユーザ 登録 2.入会 3.申込 4.支払い

# 3. 申込

3-1.「イベント情報」を押します

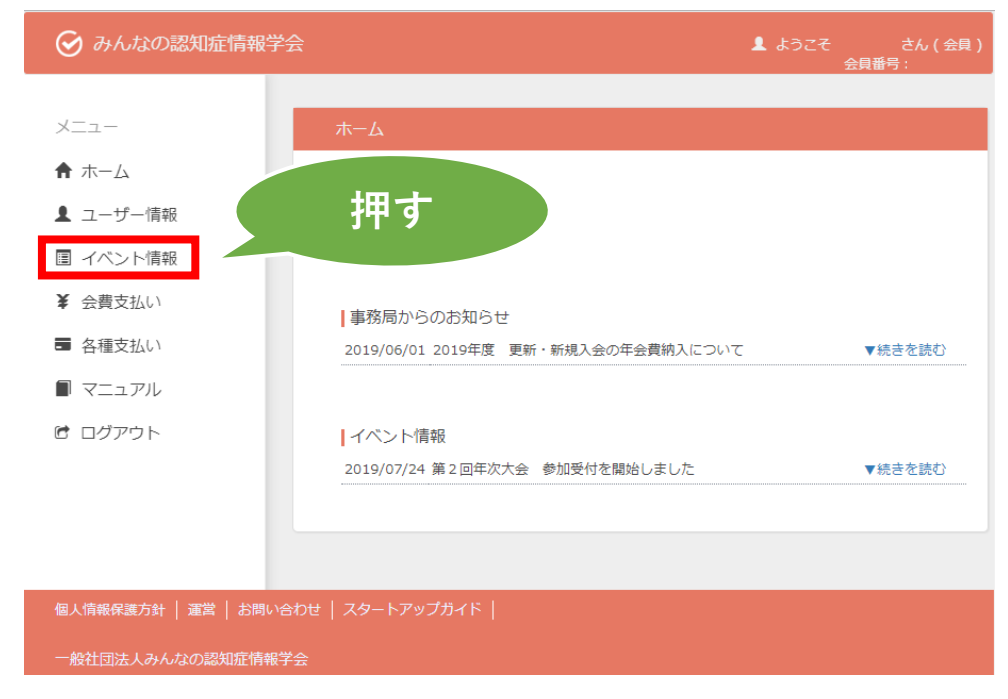

#### 3-2.「イベント申込」を押します

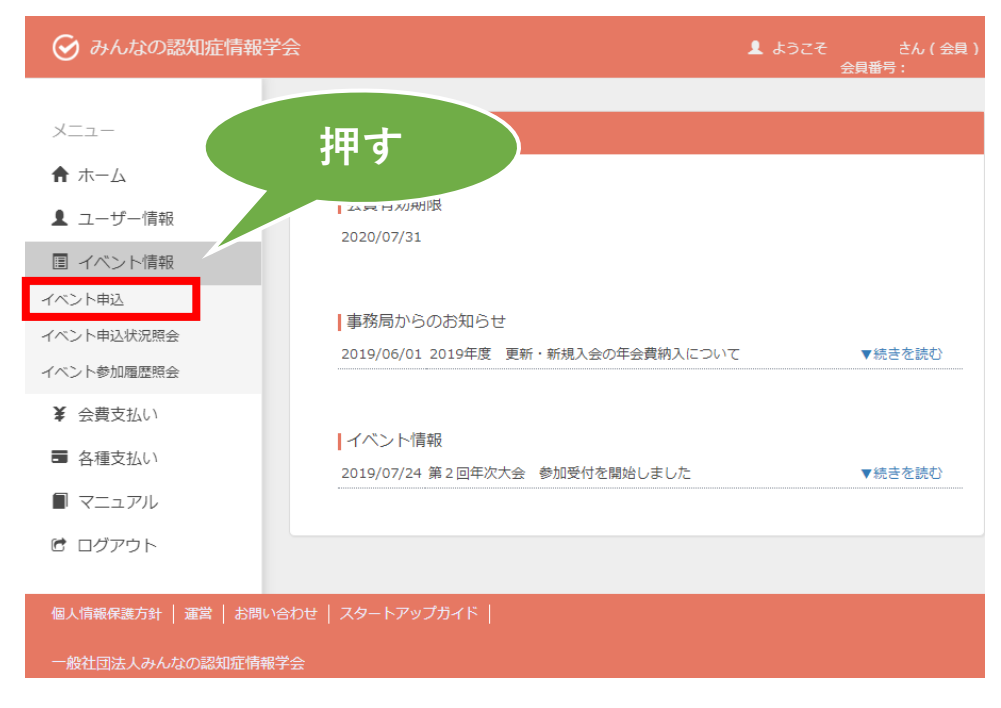

| 1.新規ユーザ<br>登録                                                                                                    | 2.入会 3.申込 4.支払い                                                                                            |
|----------------------------------------------------------------------------------------------------|----------------------------------------------------------------------------------------------------|
| 3-3.イベント名「第2<br>♡ みんなの認知症情報                                                                                                    | 2回年次大会」の「受付中」を押します<br><sup>学会 まりこそ さん(会)</sup>                                                             |
| <ul> <li>メニュー</li> <li>ホーム</li> <li>ユーザー情報</li> <li>ゴイベント情報</li> <li>く費支払い</li> <li>各種支払い</li> <li>マニュアル</li> <li>ログアウト</li> </ul> | イベント検索・一覧         ページント種別         イベント者       ・・・・・・・・・・・・・・・・・・・・・・・・・・・・・・・・・・・・                         |
|                                                                                                    | 並び順: 種別 受付期間 主管<br><u>種別 開催日 受付期間 イベント名 主管 受付状況</u><br>イベント 2019/09/07<br>2019/07/20<br>第2回年次大会 受付中<br>受付中 |

#### 3-4.「受付中」を押します

※ 懇親会を希望の方は、聴講/ポスター発表の申込完了後、 再度同じ手順でお申込みください。 お支払いは、後で一括してお支払いできます。

|                      |                                                                                                    |                                                                                                    |                          | 会員番号: |    |              |
|----------------------|----------------------------------------------------------------------------------------------------|----------------------------------------------------------------------------------------------------|--------------------------|-------|----|--------------|
| イベント申辺               | └ イベント詳細                                                                                                    |                                                                                                    |                          |       |    |              |
|                      |                                                                                                    |                                                                                                    |                          |       |    |              |
| ■受付債報                | 受付由                                                                                                    |                                                                                                    |                          |       |    |              |
| 受付状况                 | ×194                                                                                                    |                                                                                                    |                          |       |    |              |
|                      |                                                                                                    |                                                                                                    |                          |       |    |              |
| ■基本情報                | -                                                                                                    |                                                                                                    |                          |       |    |              |
| イベント名                | 第2回年次大会                                                                                                    |                                                                                                    |                          |       | _  |              |
| イベント種別               | -                                                                                                    |                                                                                                    |                          |       | _  |              |
| 主管                   | その他                                                                                                    |                                                                                                    |                          |       |    |              |
| 開催日                  | 2019/09/07 ~ 2019/09/08                                                                                                    |                                                                                                    |                          |       |    |              |
| 受付期間                 | 2019/07/20 ~ 2019/09/08                                                                                                    |                                                                                                    |                          |       | _  |              |
| 961619780<br>88-0650 | 09:45 ~ 16:00                                                                                                    | 奈川県川靖市川靖区駅前太町11-2 川靖フロンティアドルの際                                                                                                    |                          |       | -  |              |
|                      | 1. 19 19 19 19 19 19 19 19 19 19 19 19 19                                                                                                    |                                                                                                    |                          |       |    |              |
|                      |                                                                                                    |                                                                                                    |                          |       |    |              |
| ▼ 這加信報<br>妥(計問約)     | 9:30~                                                                                                    |                                                                                                    |                          |       |    |              |
| 50,10,000            | 1)時駅から徒歩2分                                                                                                    |                                                                                                    |                          |       |    |              |
| 会場案内                 | 会場までの地図<br>http://www.kawasaki-cci.or.jp/<br>※駐車場はございませんので近隣                                                                                                | about/access.html<br>の有料パーキングをご利用下さい。                                                                                                |                          |       |    |              |
| プログラム                | 詳しくは、HPをご覧ください。<br>https://cihcd.jp/2019/index.ph                                                                                                    | p/program/                                                                                                    |                          |       |    |              |
| 参加費について              | 事前登録は、8月25日(日)まで<br>また、会員価格は、2019年度(8<br>が適用されます。<br>未納の方は「会費支払い」で年会」<br>い。                                                                                 | 2登録受付分です。(金額が異なります)<br>.月~2020年7月まで)の年会費を納入済みの会員様に限り会員価料<br>費のお支払いの後、メニューの「イベント情報」よりお申込みくだ。                                          | ā<br>S                   |       |    |              |
| 注意準項                 | <ul> <li>講演資料の配布はありません。</li> <li>会場にはインターネットアクセ</li> <li>会場では、ビデオ該面・鉄倉等</li> <li>人物や風景の写真撮影はOKです</li> <li>当日、事務局による記録最終3</li> <li>会場には専用の駐車スペースが</li> </ul> | 筆記用具は各目でご用意ください。<br>大ができる無線LANA(増はありません。<br>き誰上とします。<br>、スライドのみの機能はご進金ください。<br>たび希望感俗品に名取けがございます。ご気知おきください。<br>ありません。公共交通機能でお越しください。 |                          |       | 「职 | 徳講のみ         |
|                      |                                                                                                    |                                                                                                    |                          |       |    | はしり          |
| ■イベント申込詳             | 細                                                                                                    |                                                                                                    |                          |       |    |              |
| イベント<br>詳細環別         | 受付期間                                                                                                    | イベント詳細名                                                                                                    | 参加金額                     | 申这    |    |              |
| イベント                 | 2019/07/20 ~ 2019/08/25                                                                                                    | 第2回年次大会 聴講のみ(発表しない方)(~8/25まで<br>事前登録)                                                                                                | 一般:¥10,000<br>会員:¥5,000  | 受付中   |    |              |
| イベント                 | 2019/07/20 ~ 2019/08/25                                                                                                    | 第2回年次大会 ポスター発表(~8/25まで事前登録)                                                                                                    | 一般:¥10,000<br>会員:¥5,000  | 受付中   |    |              |
| イベント                 | 2019/07/20 ~ 2019/08/25                                                                                                    | 第2回年次大会 懇親会(~8/25まで事前登録)                                                                                                    | 一般:¥5,000<br>会員:¥5,000   | 受付中   |    |              |
| イベント                 | 2019/08/26 ~ 2019/09/08                                                                                                    | 第2回年次大会 聴講のみ (8/26~当日受付)                                                                                                    | 一般:¥12,000<br>会員:¥10,000 | 準備中   |    |              |
| イベント                 | 2019/08/26 ~ 2019/09/08                                                                                                    | 第2回年次大会 懇親会(8/26~当日受付)                                                                                                    | 一般:¥6,000<br>会員:¥6,000   | 準備中   | [  | ポスター         |
|                      |                                                                                                    |                                                                                                    |                          |       |    | <b>の七は 3</b> |

**3-5.**「イベント参加者選択」で申込者を確認してチェックを入れ、 利用規約を確認、「すべての有料イベント参加規約の内容を確認 した。」にチェックを入れ、「同意する」を押します

|                  | 19散子云                                                                                                    |                                                                                                    |                                                                                |                                                                                                    | ▲ ようこそ<br>会員                                                                                                    |
|------------------|----------------------------------------------------------------------------------------------------|----------------------------------------------------------------------------------------------------|--------------------------------------------------------------------------------|----------------------------------------------------------------------------------------------------|----------------------------------------------------------------------------------------------------|
| Х <b>—</b> —     |                                                                                                    |                                                                                                    |                                                                                |                                                                                                    |                                                                                                    |
| ▲ + /            | イベント申辺                                                                                                    | 内容確認                                                                                                    |                                                                                |                                                                                                    |                                                                                                    |
| <b>n</b> 1/1-1/2 | = 751/+/+= x9                                                                                                    |                                                                                                    |                                                                                |                                                                                                    |                                                                                                    |
| 💄 ユーザー情報         |                                                                                                    | 受付由                                                                                                    |                                                                                |                                                                                                    |                                                                                                    |
| ■ イベント情報         | 受付状况                                                                                                    | ×10+                                                                                                    |                                                                                |                                                                                                    |                                                                                                    |
| ¥ 会費支払い          | = <del>17 + /000</del>                                                                                                    |                                                                                                    |                                                                                |                                                                                                    |                                                                                                    |
| ■ 各種支払い          |                                                                                                    | 第2回年次大会                                                                                                    |                                                                                |                                                                                                    |                                                                                                    |
| ■ マニュアル          | イベント種別                                                                                                    | イベント                                                                                                    |                                                                                |                                                                                                    |                                                                                                    |
|                  | 主管                                                                                                    | -                                                                                                    |                                                                                |                                                                                                    |                                                                                                    |
| @ ログアウト          |                                                                                                    | その他                                                                                                    |                                                                                |                                                                                                    |                                                                                                    |
|                  | 開催日                                                                                                    | 2019/09/07 ~ 2019/09/08                                                                                                    |                                                                                |                                                                                                    |                                                                                                    |
|                  | BB-0¥85BB                                                                                                    | 2019/07/20 ~ 2019/09/08                                                                                                    |                                                                                |                                                                                                    |                                                                                                    |
|                  | 開催地                                                                                                    | 川崎商工会議所 KCCIホール                                                                                                    | 神奈川県川崎市川崎区駅間                                                                   | 前本町11-2 川崎フロンティアビル2階                                                                                                    |                                                                                                    |
|                  |                                                                                                    |                                                                                                    |                                                                                |                                                                                                    |                                                                                                    |
|                  | ■イベント申込情報                                                                                                    |                                                                                                    |                                                                                |                                                                                                    |                                                                                                    |
|                  | イベント詳細種別                                                                                                    | イベント                                                                                                    |                                                                                |                                                                                                    |                                                                                                    |
|                  | イベント詳細名                                                                                                    | 第2回年次大会 聴講のみ(発                                                                                                    | 表しない方)(~8/25まで                                                                 | "事前登録)                                                                                                    |                                                                                                    |
|                  |                                                                                                    | 一般価格:¥10,000                                                                                                    |                                                                                |                                                                                                    |                                                                                                    |
|                  | 参加金額                                                                                                    | 学術会員:¥5,000                                                                                                    |                                                                                |                                                                                                    |                                                                                                    |
|                  |                                                                                                    | 賛助会員(10100,000円以上)<br>書数目管理(※担応きません)                                                                                                    | : ¥5,000                                                                       |                                                                                                    |                                                                                                    |
|                  | *** 本语参加条件                                                                                                    | 4P00/06/2 (MESTCE 8: 2707                                                                                                    | . 40                                                                           |                                                                                                    |                                                                                                    |
|                  |                                                                                                    |                                                                                                    |                                                                                |                                                                                                    |                                                                                                    |
|                  | ~ \                                                                                                    | 2019/07/20 ~ 2019/08/25<br>当日発表をしない方で聴講参加                                                                                                    | 者のみ、こちらを選択して                                                                   | ください。                                                                                                    |                                                                                                    |
| Fェック             |                                                                                                    | 2019/07/20 ~ 2019/08/25<br>当日発表をしない方で聴講参加<br>インタラクティブ発表する方は<br>聴講のみと発表者の両方選択し<br>※「会員の                                                                                                    |                                                                                | < <tr>         ください。           表者」を選択してください。           い切れています」           要素もやまれしい。</tr>                                                                                                    | と表示された場                                                                                                    |
|                  |                                                                                                    |                                                                                                    |                                                                                |                                                                                                    |                                                                                                    |
| Fェック             | <ul> <li>▼イベント参加吉道</li> <li>*込き)</li> </ul>                                                                                                    | 2019/07/20~2019/08/25<br>当日発表をしない方で聴得参加<br>インタラクティブ発表する方は<br>聴得のみと発表者の両方選択し<br>読<br>「会員の<br>先に2019                                                                                                    | aloa, c568選択して<br>当日発表者1名のみ「A<br>ないようご注意ください。<br>有効期限か<br>年度の年会                | <pre></pre> <     Crean,     add >> *##RUT       *切れています       *費をお支払い                                                                                                    | と表示された場<br>ください。                                                                                                    |
| - エック            | ・<br>イベント参加書選<br>込意)<br>選択                                                                                                    | 2019/07/20 ~ 2019/08/25<br>当日発表をしない方で穂瀬参加<br>インタラクティブ発表する抗体<br>聴得のみと発発者の両方進択し<br>派<br>たに2019<br>会員番号                                                                                                    | appa, c558を連択して<br>当日発表者1名のか 頃<br>ないようご注意ください。<br>有効期限か<br>年度の年会<br>略者         | < <tr>         &lt;たさい、</tr>                                                                                                    | と表示された場<br>ください。<br>ஊ                                                                                                  |
|                  |                                                                                                    |                                                                                                    |                                                                                |                                                                                                    |                                                                                                    |
| - エック            | <ul> <li>・イベント参加書選&lt;</li> <li>込書)</li> <li>選択</li> <li>□</li> </ul>                                                                                                    | 2019/07/20 ~ 2019/08/25<br>目 局策表もしいうで簡単物                                                                                                    | and a constant<br>当日発表者1名のか (原<br>ないようご注意くたさい)<br>有効期限力<br>年度の年会               | <ださい、<br>素書 を選択してください、<br>*切れています」<br><費をお支払い、<br>金属電数<br>タ析会書                                                                                                    | と表示された場<br>ください。<br>*5000                                                                                              |
|                  | ・イベント参加等選<br>し、<br>し、<br>の<br>一<br>一<br>一<br>一<br>一                                                                                                    | 2019/07/20 ~ 2019/08/25<br>当日奈泰とはいうで簡単的<br>インタラクティブ発音する方は<br>聴読のみと発表者の両方選択し<br>来 「会員のう<br>れたに2019<br>金良暦号<br>00000999                                                                                                    | aoみ、こちらを選択して<br>当日発表者1名のみ「保<br>ないようご注意ください」<br>有効期限か<br>年度の年会<br>あんな太郎         | <たさい、<br>(大さい、<br>(初れています」<br>会理をお支払い・<br>金融電明<br>学校会員<br>合計会額                                                                                                    | と表示された場<br>ください。<br>¥5,000<br>¥0                                                                                       |
| - <b>エッ</b> ク    | <ul> <li>・イベント参加書運</li> <li>しる計</li> <li>・</li> <li>・</li></ul> | 2019/07/20 ~ 2019/08/25<br>当日表表をしないうて簡単的<br>インダラクティブ発表する方は<br>聴講のかと発着の両方選択し<br>ポ<br>先に2019<br>・<br>金員量号<br>00000999<br>・<br>・<br>・<br>・<br>・<br>・<br>・<br>・<br>・<br>・<br>・<br>・<br>・                                                                                                    | aoみ、こちらを単訳して<br>当日発き1名のか (<br>ないようご注意ください)<br>有効期限の<br>年度の年空<br>5名<br>みんな太郎    | <たさい、<br>表書」を選択してください。<br>*切れています」<br>*費をお支払い。<br><u> 金貨電影</u><br>学校会者<br>合計会額<br>時に同意の上お申し込み下さい。                                                                                                    | と表示された場<br>ください。<br><sup>金額</sup><br><sup>¥5,000</sup><br>¥0                                                           |
| エック              | <ul> <li>・イベント参加部連</li> <li>・记者)</li> <li>・ 一 一 一 一 一 一 一 一 一 一 一 一 一 一 一 一 一 一 一</li></ul>                                                                                                    | 2019/07/20 ~ 2019/08/25           当日来表をしない方で簡単物地<br>インダラクティブ発表する方は<br>聴機のみと発表者の両方選択し           ※「会員のう<br>択           金目振号           00000999           ・           システム利用規約                                                                                                    | あつみ、こちらを当訳して<br>当日発表1 50つう 「原<br>当いようご注意ください。<br>有効期限か<br>年度の年空<br>下名<br>みんな大郎 | <たさい、<br>表書」を選択してください。<br>*切れています」<br>*費をお支払い。<br>*<br>#<br>#<br>#<br>#<br>#<br>#<br>#<br>#<br>#<br>#<br>#<br>#<br>#                                                                                                    | と表示された場<br>ください。<br><sup>金額</sup><br>¥5,000<br>¥0                                                                      |
| x                |                                                                                                    | 2019/07/20 ~ 2019/08/25<br>当日表表をしない方で積極物<br>インダラクティブ発表する方は<br>聴識のみと発表者の高方選択し<br>第<br>先に2019<br>の0000999<br>・<br>・<br>な音量考<br>00000999<br>・<br>・<br>なうしただくには以下の規約をよう<br>システム利用規約<br>本会員規約に本と入行<br>この合具規約に本分員<br>第<br>・<br>たんこ2019<br>・<br>たいただくには以下の規約をよう<br>ののののの99<br>・<br>・<br>たいただくには以下の規約をよう<br>ののののの99<br>・<br>・<br>たいただくには以下の規約をよう<br>ののののの99<br>・<br>・<br>たいただくには以下の規約をして<br>ののののの99<br>・<br>・<br>たいただくには以下の規約をよう<br>ののののの99<br>・<br>・<br>たいただくには以下の規約をして<br>ののののの99<br>・<br>・<br>たいただくには以下の規約をして<br>ののののの99<br>・<br>・<br>たいただくには以下の規約をして<br>ののののの99<br>・<br>・<br>たいただくには以下の規約をして<br>ののののの99<br>・<br>・<br>たいただくには以下の規約をして<br>ののののの99<br>・<br>・<br>たいただくには以下の規約をして<br>ののののの99<br>・<br>・<br>たいただくには以下の規約をして<br>ののののの99<br>・<br>・<br>たいただくには以下の規約をして<br>ののののの99<br>・<br>・<br>たいただくには以下の規約をして<br>たいただくには以下の規約をして<br>たいただくには以下の規約をして<br>ののののの99<br>・<br>・<br>たいただくには以下の規約をして<br>たいただくには以下の規約をして<br>ののののの99<br>・<br>・<br>たいただくには以下の規約をして<br>たいただくには以下の規約をして<br>ののののの99<br>・<br>・<br>たいただくには以下の規約をして<br>たいただくにはいての規約をして<br>のののののの99<br>・<br>・<br>たいただくにはいての規約をして<br>たいただくには、<br>ののののの99<br>・<br>・<br>たいただ<br>のののののののののののののののののののののののののののののののののののの |                                                                                | <たさい、<br>表書 を選択してください、<br>*切れています」<br>*費をお支払い<br>※日本の支払い<br>※日本の支払い<br>※日本の支払い<br>※日本の<br>※日本の<br>※一本の<br>※日本の<br>※日本 | と表示された場<br>ください。<br><u>金額</u><br>¥5,000<br>¥0<br>以下「甲」という」が運営・<br>するをのです。<br>の会員現的の内容に同意なく<br>ぶい公会員自ら決定する/(ス<br>があります。 |

| 1 新担っ一ザ |      |      |       |
|---------|------|------|-------|
| 至録      | 2.入会 | 3.申込 | 4.支払い |

**3-7.**お支払い明細登録完了画面が表示されます。「一括支払い一覧 へ」を押して支払い手続きに進んでください。

| ♂ みんなの認知症            | 行報学会                                                        | ▲ ようこそ<br>会員番号: | (会員)                                                |
|----------------------|-------------------------------------------------------------|-----------------|-----------------------------------------------------|
|                      | お支払い明編登録完了                                                  |                 |                                                     |
|                      | お支払い情報の登録が売了しました。<br>お支払いを完了するには、「一括支払い一覧」から行ってください。        |                 |                                                     |
|                      | サポート巻号:                                                     |                 |                                                     |
|                      | イベント名: 第2回年次大会<br>イベント詳細: 第2回年次大会 聴講のみ(発表しない方)(~8/25まで事前登録) |                 |                                                     |
|                      | 34.524部 様 2019年08月15日 イベント参加料 お支払い分 5,000円<br>合計支払額 5,000円  |                 |                                                     |
|                      |                                                             |                 |                                                     |
|                      | イベント選択画面へ                                                   |                 |                                                     |
|                      |                                                             |                 |                                                     |
|                      |                                                             |                 |                                                     |
|                      | 押す                                                          | -               |                                                     |
|                      |                                                             |                 |                                                     |
|                      |                                                             |                 |                                                     |
|                      |                                                             |                 |                                                     |
|                      |                                                             |                 |                                                     |
| 個人情報保護方針 / 運営        | お問い合わせ   スタートアップガイド                                         |                 |                                                     |
| 一般社団法人みんなの認          |                                                             |                 |                                                     |
| Copyright © 2019 しゅく |                                                             | 70-7<br>Good    | いサイン改正サイト<br>BSL secured<br>クリンクして前記<br>alSign NGMO |

| 1.新規ユーザ<br>登録 | 2.入会 3.申込 | 4.支払い |
|---------------|-----------|-------|
|               |           |       |

#### 4. 支払い

4-1.お支払い方法を選択し、対象の項目にチェックを入れます※懇親会もご参加の方は、「イベント選択画面へ」を押して戻り、懇親会の申込みをしてから一括支払いの手続きをしてください

|    | ⊘ みんなの認知症情報学会                                               | 💄 ಕ್ರಿಂತಕ     | さん(会員)<br>会員番号: |
|----|-------------------------------------------------------------|---------------|-----------------|
|    |                                                             |               |                 |
|    | 一括支払い明細選択                                                   |               |                 |
|    | ー括支払い<br>明細選択<br>内容確認<br>よ<br>支払い                           | 支払い<br>続完了    |                 |
|    | お支払い方法を選択してください。     選択       *お支払い方法の選択                    |               |                 |
|    | ◎ コンビニ決済 ◎ ペイジー決済 ◎ カード決済                                   |               |                 |
| チェ | ・会員登録(会書のお支払い)が事前にお済みで無い方はその他の申込価格が会員扱いになりませんのでご注意下さい<br>ック |               | 検索結果:2件         |
|    | 王選択 *ページを誇いで選択はできません。                                       |               |                 |
|    | − 税* 消費 − 税 (株 2019年08月15日 イベント参加料 お支払い分                    | 金額            | 削除              |
|    |                                                             | 5,000         | 削除              |
|    | (diat)<br>※万                                                | 0<br>1途、手数料がた | かかります           |
|    | ホームへ 次へ                                                     |               |                 |

#### 4-2.内容を確認し、「次へ」を押す

| みんなの認知症情報学会                                                                                           | ▲ ようこそ さん(会員)<br>会員番号: |
|----------------------------------------------------------------------------------------------------|------------------------|
|                                                                                                    |                        |
| 一括支払い内容確認                                                                                             |                        |
| 一括支払い 明細選択 内容確認 お支払い                                                                                  | お支払い<br>手続完了           |
| 一括支払い内容                                                                                               |                        |
| 【みんな太郎 様 2019年08月15日 お支払い分】<br>カード決済のお支払いでよろしいですか?<br>*カード決済をご利用の場合、お支払い明細への表示は、本システム「シクミネット」と表示されます。 |                        |
|                                                                                                    | H-t-                   |
| 手数料 420円                                                                                              | <b>†</b> 9             |
| 合計支払額 10,420円                                                                                         |                        |
| 戻る次へ                                                                                                  |                        |
|                                                                                                    |                        |
|                                                                                                    |                        |
| 一般社団法人みんなの認知症情報学会                                                                                     |                        |

※それぞれの支払い方法に応じて手続きを進めてください ご不明な点がある方は事務局(053-424-5150)に、 お電話にてお問合せください